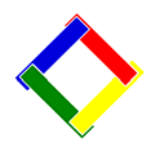

# Newsletter for July, 2009 from Club Data Corporation

This newsletter is sent monthly to Club Office users to provide helpful hints or information that you may find of value.

## This Month: Update your software now from the Club Data website.

#### This month's software update includes: A Utility for Merging AP Vendors.

Many clubs seem to have the same vendor set up twice on the Vendor Master with different vendor numbers. If you have this situation, you might want to merge two vendors back into one so you have one set of records of the activity with that vendor. This merging includes both current AP activity and AP history. See the June 2009 Newsletter for details.

**Modified SQLPos Tender Reports.** For SQLPos users, the tender reports in the Inventory Module have been changed slightly to make them more applicable to a variety of users.

### Tips and Ideas:

**Sales Tax Update:** We understand that many states have a sales tax update as of July 1. To accommodate this in your system:

1. Go to the A/R configuration screen and then to the "Update A/R List from G/L" screen.

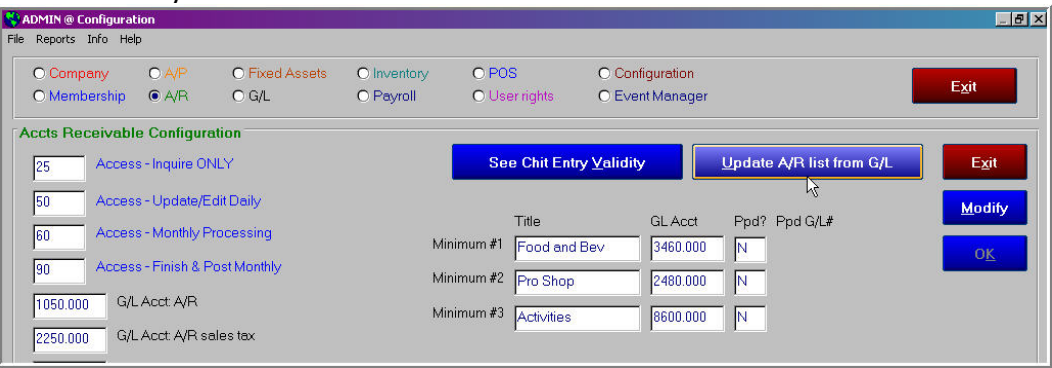

2. Change the sales tax percentage for each affected account.

| Rep  | orts Info Help | )            |                |           |            |             |          |                 |         |          |      |         |                 |               |
|------|----------------|--------------|----------------|-----------|------------|-------------|----------|-----------------|---------|----------|------|---------|-----------------|---------------|
| 00   | ompany         | O A/P        | O Fixed Assets | O Invento | iry        | O POS       |          | C               | ) Conf  | iguratic | n    |         |                 |               |
| ON   | lembership     | ● A/R        | O G/L          | O Payroll |            | O User      | rights   | C               | Ever    | it Mana  | iger |         |                 | E <u>x</u> it |
| ccts | Receivable     | e Configura  | tion           |           |            |             |          |                 |         |          |      |         |                 |               |
| 25   | Access         | - Inquire ON | ILY            |           |            | See         | Chit E   | ntry <u>V</u> a | alidity |          | н    | ide A/R | Department Grid | E             |
|      |                |              |                | Acc       | ounts Reci | eivable Dep | artments |                 |         | 110      | 30   |         |                 |               |
|      | G/L Acct#      | Name         |                | Level     | SC%        | Tax%        | Min#     | Ins#            | Pp#     | Tot#     | Rpt  | Group   | Statement Text  | M∪            |
|      | 3020.000       | Food sal     | es             |           | 0          | 0.065       | 1        | 0               | 0       | 1        | 0    | 1       | Food            |               |
| 1    | 3030.000       | Member       | dining         | 1         | 0.15       | .0675       | 1        | 0               | 0       | 1        | 0    | 1       | Food            |               |
|      | 3040.000       | The Tim      | bers Dining    | 1         | 0.2        | 0.065       | 8 1      | 0               | 0       | 1        | 0    | 1       | Food            |               |
|      | 3042.000       | Misc Foo     | od             | 1         | 0.2        | 0.065       | 1        | 0               | 0       | 1        | 0    | 1       | Food            |               |
|      | 3044.000       | Misc N/A     | Beverage       | 1         | 0.15       | 0.065       | 1        | 0               | 0       | 2        | 0    | 2       | Beverages       |               |
|      | 3046.000       | Misc ALC     | Beverage       | 1         | 0.15       | 0.09        | 1        | 0               | 0       | 2        | 0    | 2       | Beverages       |               |
|      | 3048.000       | Misc Oth     | er             | 1         | 0.15       | 0.065       | 1        | 0               | 0       | 2        | 0    | 3       | Miscellaneous   |               |
|      | 3060.000       | Beverag      | e sales        | 1         | 0          | 0           | 1        | 0               | 0       | 2        | 0    | 2       | Beverages       |               |
|      | 3070.000       | Member       | beverage       | 1         | 0.15       | 0.065       | 1        | 0               | 0       | 2        | 0    | 2       | Beverages       |               |

3. For users using Club Data's SQLPos, in the Inventory Module, go to File/Make Global Changes and then to Reset the Items to the A/R settings.

| 🗧 ADMIN @ Inventory                   |                       |                                     |                        |                                                                                                    |                |                     |                | _ 8 ×         |
|---------------------------------------|-----------------------|-------------------------------------|------------------------|----------------------------------------------------------------------------------------------------|----------------|---------------------|----------------|---------------|
| File Reports Info Help                |                       |                                     |                        |                                                                                                    |                |                     |                |               |
| Printer setup<br>Adjust Print Margins | lingle<br>m           | Add <u>M</u> ulti Items             | <u>P</u> revious       | <u>N</u> ext                                                                                                    | <u>C</u> ancel | <u>S</u> ave        | <u>D</u> elete | E <u>x</u> it |
| Make Global Changes 🔹 🕨               | Cost                  | ۲                                   |                        |                                                                                                    |                |                     |                |               |
| Adjust Inventory Quantities 🔸         | Retail Pr<br>Alternat | rice F<br>te Retail F               | Alt #                  | 0004                                                                                                    | _              |                     |                |               |
| Update SQLPos Inventory               | G/L Accl              | t - Sales                           |                        | and the second second s | _              |                     | 1              |               |
| Exit                                  | G/L Acci<br>G/L Acci  | t - Inventory<br>t - Cost of Goods  |                        |                                                                                                    |                | aly @ Slorenom A    | U              |               |
| Description                           | G/L Accl              | t - Discounts                       |                        |                                                                                                    |                | Qty @ Storeroom B   | 0              |               |
| Order unit (pkg)                      | Service<br>Sales Ta   | Charge Percentage<br>ax Percentage  |                        |                                                                                                    |                | Qty @ Mens Locker   | 0              |               |
| Current/Previous/Avg cc               | Show ite<br>Change    | em in POS<br>Dept Code              | 0.                     | 0                                                                                                    |                | Qty @ Womens Locker | 0              |               |
| Total value on hand                   | Reset It              | er Inventory<br>ems to A/R Settings | Avg cost x qty on h    | and)                                                                                                    |                | Qty @ Primary Sales | 0              |               |
| Vendor #                              | Purge Ir              | nventory ACT                        | Vendor not found       | ×8                                                                                                    |                | Total Qty on hand   | 0              |               |
| Vendor's SKU                          |                       |                                     |                        |                                                                                                    |                | Optimum qty on hand | 0              |               |
| Retail price                          |                       | 6.9800                              | Alternate retail price | e 3.4750                                                                                                    |                | Minimum qty on hand | 0              |               |
| G/L Acct Sales                        |                       | 3042.000                            |                        |                                                                                                    |                | Over/(understock)   | -6             |               |
| Service charge % (Ex:.1               | 5 = 15%)              | .2000                               |                        |                                                                                                    |                | Reorder quantity    | 0              |               |
| Sales tax % (Ex: .065 = 6.            | 5%)                   | .0650                               |                        |                                                                                                    |                | Suggested order     | 6              |               |

| 4. | Be sure | the | changes | in | settings | are | pushed | out to | the | registers. |  |
|----|---------|-----|---------|----|----------|-----|--------|--------|-----|------------|--|
|----|---------|-----|---------|----|----------|-----|--------|--------|-----|------------|--|

| e Reports Info  | Help               |                         |                  |                 |                |                    |                |               |
|-----------------|--------------------|-------------------------|------------------|-----------------|----------------|--------------------|----------------|---------------|
| <u>L</u> ookup  | Add Single<br>Item | Add <u>M</u> ulti Items | <u>P</u> revious | <u>N</u> ext    | <u>C</u> ancel | <u>S</u> ave       | <u>D</u> elete | E <u>x</u> it |
| ltem #          |                    | 4                       | Alt#:            |                 |                |                    |                |               |
| Inventory dept  | code               |                         | UPC: 4           |                 |                | Qty @ Storeroom A  |                |               |
| Description     |                    |                         |                  |                 | _              | Qty @ Storeroom B  |                | -             |
| Order unit (pkg | )                  |                         |                  |                 |                | Qty @ Mens Locker  |                | _             |
| Current/Pre∨io  | us/Avg cost        |                         |                  |                 |                | Oty @ Womens Loo   | cker           |               |
| Total value on  | hand               | Usedate COL Dec2        | Auge             | DV              |                | Dtv @ Primary Sale | s              | -             |
| Vendor#         |                    | Dopuace SQLPOS?         |                  |                 |                |                    |                | -             |
| Vendor's SKU    |                    |                         | if inventory     | has been (      | changed in     | any way,           | id             | _             |
| Retail price    |                    | Ĩ                       |                  | , or not a cror | is should b    | e upuuteu.         | id             |               |
| G/L Acct Sales  | 3                  | Î I                     | Jpdate SQLF      | Pos now?        |                |                    |                |               |
| Service charge  | e % (Ex .15 = 15%) | <u> </u>                |                  | 1               | 10.000         | 1                  |                | - 1           |
| Sales tax % (E  | Ex: .065 = 6.5%)   |                         | Yes              |                 | No             | J                  |                |               |

5. In the SQLPos configuration, change the default sales tax percent.

| ax S/C (Yes/No)  | Y                | CCard Acct ID       |                     | G/L · Coupon           | 1055 | E <u>x</u> it        |         |
|------------------|------------------|---------------------|---------------------|------------------------|------|----------------------|---------|
| /C Tax Percent   | 1                | CCard Acct Sub ID   |                     | G/L · Srv Chgs         | 3440 | Set Ceeh Dree        | uer Des |
| lse D or S tax   | S                | (unused)            |                     | Industry CC Code       | 0    | Jet Cash Dide        | verbai  |
| onsolidate mode  | G                | CC Preauth Rate %   | 0                   | Default screen (1-100) | 001  | <u>D</u> efine Happ  | y Hou   |
| ompany Name      | ABC Country Club | Receipt format      | 1                   | Duplicate receipt?     | 2    | Print Configu        | uration |
| ddress line 1    | 123 Main Street  | Hold receipt format | 5                   | Workspace mode         | 1    |                      | ~       |
| ddress line 2    | P.O. Box 456     | Reg Flags           | 00121C4003000001090 | Backup Drive A-Z       | 0    | Help                 | Save    |
| ity              | HereAndThere     | Non-inventory G/L   | 2100                | Remove Item (0-4)      | 4    | Photo Delay (sec)    | 2       |
| tate             | MN               | Local printer #     | 4                   | Qty Warnings (0-9)     | 0    | Live Xact Mode       | 0       |
| ipcode           | 55344            | Open Sale Mode      | 0                   | Server Password        | 0    | Enable G/L Alias     |         |
| hone 1           | 952-941-0855     | Recall Hold Mode    | 3                   | Remote printer #1      | 3    | Alpha Charge         |         |
| hone 2           |                  | G/L - Cash          | 1005                | Remote printer #2      |      | AutoBeset Session    |         |
| mail             | www.clubdata.com | G/L - Checks        | 1010                | Remote printer #3      | 0    | Table Viewer Mode    |         |
| ales tax percent | 0.065            | G/L - Visa          | 1045                | Remote printer #4      | 0    | Use Original Date    | 14      |
| tore ID          | AT               | G/L - MasterCard    | 1045                | Remote printer #5      | 0    | Beset Server #       |         |
| how name         | 1                | G/L - Discover      | 1045                | Prevent \$0 price      | 0    | Enable Seat #s       |         |
| ession or Date   | 0                | G/L - AMEX          | 1045                | Local printer type     | 1    | Print tin line (#5)  |         |
| mp Validate Type | 1                | G/L - Carte Blan.   | 1055                | Remote printer type    | 0    | Get Local First      |         |
| ffline Mode      | 0                | G/L - Diner's Club  | 1055                | Local printer port     | 9    | Credit Book Label    |         |
| ew Employee      | 1                | G/L - Gift Certif.  | 2403                | Discount Calc          | 0    | Prizemonev Label     | 10      |
| evel 1 password  | 1                | G/L - Prize/Sweep   | 2406                | Hold with tender       | 1    | Hide Employee #      | 0       |
| evel 2 password  | 2                | G/L - Credit Book   | 2405                | Server only recalls    | 0    | Panel 101 Security   |         |
| evel 3 password  | 3                | G/L - Our Gift Card | 2404                | Change for sheet'r     |      | Poprint Popul (rese) |         |
| evel 4 password  | 4                | (unused)            | 1055                | Change for checks      | 0    | Hephric necali (MOS) | 10      |
|                  |                  |                     |                     | unange for gift ceft   | 10   | Master ACCI LOOKUp   | 10      |

<u>For non-SQLPos users</u>, complete steps 1 and 2 above and then take appropriate action according to your circumstances.

**Timing for the changes:** It would seem that you would leave the rates alone until after you have processed June business and calculated June dues and would then make the changes. You would not want to push tax hikes to SQLPos until July 1.

### Idea for Saving Money: Statements

Many clubs are in the process of looking for ways to save money. One area where there is a good possibility is in the approach to managing statements. There are 4 to 6 basic approaches for processing statements:

- 1. Use Pre-Printed statement forms in color and mail them to your members. This traditional approach is elegant but it is expensive when you consider the cost of the statement paper, the time to stuff the envelopes, and the ever increasing postage. The printer can be an inexpensive black and white laser printer. A variation may include another document such as a newsletter that further increases the cost to stuff and the postage.
- 2. Use perforated stock paper with your logo and club information built into a customized statement template. This approach suggests a better color laser printer but the cost of paper will be substantially less than 1 above.
- 3. Use the printing option to create statements only when necessary or consider not sending statements for "0" balance members. This option, however, might create telephone questions from some members looking for their statements. You could manage those members who need statements through filtering, however.

| elect/Change<br>tatement <u>D</u> ate | View/Edit Billing<br><u>N</u> otes | Generate<br>E*Statements | <u>P</u> review Design                       | Ch <u>a</u> nge Design                                                | S <u>t</u> op                   |
|---------------------------------------|------------------------------------|--------------------------|----------------------------------------------|-----------------------------------------------------------------------|---------------------------------|
|                                       |                                    |                          |                                              |                                                                       |                                 |
|                                       |                                    |                          |                                              |                                                                       |                                 |
| O All Memb                            | pers                               |                          |                                              | No statement for z                                                    | ero balance                     |
|                                       |                                    |                          |                                              |                                                                       |                                 |
| Filter by Sp                          | ecial Interest                     | Select MASTER (.0        | 0) accounts only                             | No statement for c                                                    | redit balance                   |
| Filter by Sp                          | ecial Interest                     | Print statements on      | ரிaccounts only<br>y when necessary          | ■ No statement for c                                                  | redit balance<br>200 statements |
| Filter by Sp<br>Chit Conso            | ecial Interest                     | Print statements onl     | offaccounts only<br>y when necessary<br>also | ■ No statement for c<br>■ Print in groups of 2<br>■ Date/dept # order | redit balance<br>200 statement: |

4. E-Mail statements to members who are in a position to accept them. This option is faster than 1 and 2 because it does not require stuffing of envelops and it's much cheaper because it does not require postage and the cost of stuffing. It does require that clubs pay prompt and special attention to e-mails that bounce back as undeliverable so that e-mail address maintenance becomes a priority. If a newsletter is being sent with the statements, using e-mail can save additional money. You should be using Microsoft Outlook Express for your e-mail processing and should have a relatively fast Internet connection. You have the ability to e-mail statements to part (most) of your member base while mailing statements to the rest.

- 5. Use Club Data's optional <u>Online Statement Viewer Module</u> where members can log in to a web site and privately view their current statement and / or current balance. This option is <u>especially good</u> for clubs with minimums where members are calling to find out how much they need to spend. <u>Accordingly, this option should be</u> the least expensive to use since there is a one time module cost and the number of phone calls needing to be answered should be dramatically reduced. You will need to stay on top of your daily record posting and acceptance for this to work effectively.
- 6. Use 3<sup>rd</sup> party web hosting software to view member's statements. You would purchase a Club Data interface to get the statements to that 3<sup>rd</sup> party's site. This solution might be more expensive than 5 since there is normally a 3<sup>rd</sup> party monthly charge for this service and the Club Data interface will cost more than the Online Statement Viewer module itself. You would need the interface because some 3<sup>rd</sup> party web providers will not include a link because they "require" their own statement viewing solution.

## Editing Chits in A/R

From time to time, we receive a call from a club wondering why some chit totals for edited chits are incorrect. We just wanted to remind the A/R folks about the proper way to edit chits.

When chits are created, whether by POS, month end, or manual procedures, they are "correct" relative to the base sale, service charge and the sales tax. When a chit is edited, however, you are changing a value in one or more fields and **in effect, bypassing edits. And this is where the issues might arise.** 

Whether using the Daily Editor, the EOM Editor, or the Admin Editor, it's important to remember to edit **all** of the affected fields as appropriate. A specific situation that highlights the issue is shown below where a base sale field in the chit was being changed from positive number to a negative number. When changing the sign of the base amount, the sign on the tax amount was not changed – so when the editor added the fields across, the totals were "not correct" – even though technically correct.

# Daily Editor.

| ADMIN @ Accounts F | Receivable Month 6 - J | une 2009  |            |                  |                    |                  |        |                 |               |
|--------------------|------------------------|-----------|------------|------------------|--------------------|------------------|--------|-----------------|---------------|
| e Daily Monthly EO | M Editor Info Help     |           |            |                  |                    |                  |        |                 |               |
| 20090626           | <u>N</u> ew Da         | te        | Ľ          | <u>∢ey</u> Chits | Edit <u>C</u> hits | <u>V</u> alidate | A      | Acce <u>p</u> t | E <u>x</u> it |
|                    |                        |           | Daily Work | (space View - No | rmal Mode          |                  |        |                 |               |
| Chit #             | Date                   | GL/Dept # | Member#    | Empl#            | Covers             | Base Sale        | SrvChg | Tax             | Total         |
| N105395            | 20090626               | 46107     | 1302       | 0                | 0                  | \$200.00         | \$0.00 | \$16.50         | \$216.50      |

## Base amount changed from \$200 to (\$200).

| Global Sort by       | Info Help   |                   |              |                                         | 14         |      |                   |           |        |       |                   |
|----------------------|-------------|-------------------|--------------|-----------------------------------------|------------|------|-------------------|-----------|--------|-------|-------------------|
| Batch/Chit#<br>order | Chit# order | Member #<br>order | Dept/Member# | Dept/Chit#                              | Employe    | e#   | Showing<br>record | ALL<br>ds | Modi   | fy    | Done/E <u>x</u> i |
|                      |             |                   |              | ал.<br>С                                |            | 1    |                   |           | 2      | -     |                   |
|                      |             |                   | You          | are currently in EDIT m                 | ode        |      |                   |           | ······ |       |                   |
| Batch                | Dept #      | Chit #            | You<br>Date  | are currently in EDIT m<br>Member# Emp# | ode<br>Cvr | Base | S/C               | Tax       | Total  | Merno |                   |

The tax (and service charge) field needed to be changed to (\$16.50) also. Remember, you are editing the record and by-passing the edits and logic that were in place for creation of the original record.

| ADMIN @ Accounts R     | teceivable Month 6 - J | une 2009  |          |                    |                    |            |        |                 | - 8           |
|------------------------|------------------------|-----------|----------|--------------------|--------------------|------------|--------|-----------------|---------------|
| File Daily Monthly EOI | MEditor Info Help      |           |          |                    |                    |            |        |                 |               |
|                        |                        |           |          |                    |                    |            |        |                 |               |
| 20090626               | <u>N</u> ew Da         | te        |          | <u>K</u> ey Chits  | Edit <u>C</u> hits | ⊻alidate   |        | Acce <u>p</u> t | E <u>x</u> it |
|                        |                        |           | Daily We | orkspace View - No | rmal Mode          |            |        |                 |               |
| Chit #                 | Date                   | GL/Dept # | Member#  | Empl#              | Covers             | Base Sale  | SrvChg | Tax             | Total         |
| N105395                | 20090626               | 46107     | 1302     | 0                  | 0                  | (\$200.00) | \$0.00 | \$16.50         | (\$183.50)    |
|                        |                        |           |          |                    |                    |            |        | 2               |               |

**EOM Editor**. Once a record is accepted into the EOM table, all fields still can or / need to be changed as necessary.

| ADMIN @ EOM Editor |                  |              |                 |                  |                 |              |                    | _ & ×         |
|--------------------|------------------|--------------|-----------------|------------------|-----------------|--------------|--------------------|---------------|
| Current month mo   | de: 6            |              | <u>R</u> everse |                  | Modify          | 0 <u>K</u>   | <u>C</u> ancel     | E <u>x</u> it |
| Make changes her   | e, then click OK | 1            |                 |                  |                 |              | *                  |               |
| A/R Acct#          | 46107            | Covers       | 0               |                  | Minimur<br>code | n O          | Total [            | 0             |
| Chit#              | N105395          | Base         | -200            |                  | Prepaid         | 3 <u>0</u> t | Installment [      | 0             |
| Date               | 20090626         | Serv Chg     | 0               |                  | code            | Ľ            | code I             |               |
| Member #           | 1302             | Tax          | 16.5            |                  | Chit status     | P            | Tender             | 9             |
| Employee #         | 0                | Chit Total   | -183.5          | _                | Memo            |              |                    |               |
|                    |                  |              | (re-            |                  |                 |              |                    |               |
|                    |                  |              | Monthly A       | A/R Chits - Edit | Mode ON         |              |                    |               |
| A/R Dept           | Chit# Date       | Member # Emp | # Covers        | Base             | S/C Ta          | x Total Min# | Tot# Ppd# Instl# S | tatus Memo 🔔  |

As a recommendation, it's often better to "Reverse" an entry and reenter it correctly. This can avoid errors in trying to correct a record.

#### Please share this newsletter with your colleagues.

#### Bill Hallberg Club Data Sales and Service